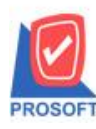

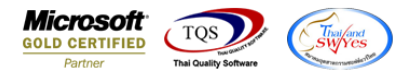

## ระบบ Sales Order

รายงานรับคืน,ลดหนี้ลูกหนี้ กรณี Export ข้อมูลเป็นไฟล์ Excel เพิ่มแสดงข้อมูลคำอธิบายบรรทัดที่ 1,2 และ 3

1.เข้าที่ระบบ ระบบ SO > รายงาน SO Report >รายงาน รับคืน ลดหนึ่

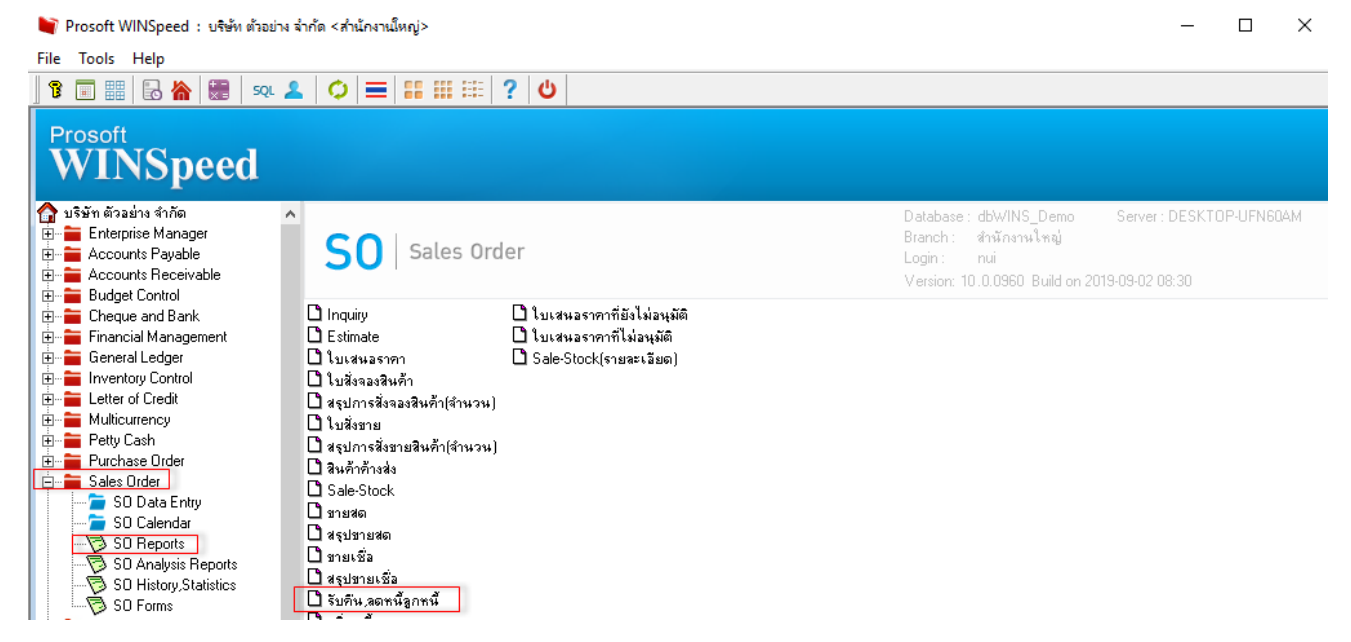

## 2.ทำการกำหนดเลือก Range Option เรียกดูข้อมูลจากนั้น Click ที่

| เรายงานระ                          | เกิน,ลดท                   | ณี้ - เรียงต        | ามวันที่   | อกสาร       | (แบบแ          | เจกแจง)]                   | 1           |                        |                  |             |                  |          |           |          |                      |              |       |          | E 14 | 41.0     |   |                          |
|------------------------------------|----------------------------|---------------------|------------|-------------|----------------|----------------------------|-------------|------------------------|------------------|-------------|------------------|----------|-----------|----------|----------------------|--------------|-------|----------|------|----------|---|--------------------------|
| Report To                          | ol View                    | Window              | / Help     |             |                |                            |             |                        |                  |             |                  |          |           |          |                      |              |       |          |      |          |   |                          |
| ۹ 😂 🙆                              | & √  I                     | 2 🔁                 | <b>X X</b> | <b>(</b> 4) | 1              | <b>-</b>                   | ₽           | ¢ ¢                    | 4                | ₹a =        | 3 00 5           | -   ×    | Resi      | ze: 100: | % ▼                  | Zoom:        | 00% _ | •        |      |          |   |                          |
|                                    |                            |                     |            |             |                |                            |             |                        |                  |             |                  |          |           |          |                      |              |       |          |      |          |   |                          |
| DEMO                               |                            |                     |            |             |                |                            |             |                        |                  | บริษัท      | ตัวอย่าง เ       | ม่ากัด   |           |          |                      |              |       |          |      |          |   |                          |
|                                    |                            |                     |            |             |                |                            | 516         | เงานรับส์              | าน.ลดห           | เนื้ - เรีย | เงตามวัน         | ที่เอกสา | 15 (11919 | เมลกและ  | 0                    |              |       |          |      |          |   |                          |
|                                    |                            |                     |            |             |                |                            |             |                        |                  |             |                  |          |           |          |                      |              |       |          |      |          |   |                          |
|                                    |                            |                     |            |             |                |                            |             |                        |                  |             |                  |          |           |          | ·                    |              |       |          |      |          |   |                          |
|                                    |                            |                     |            |             |                |                            |             |                        |                  |             |                  |          |           |          | ,                    |              |       |          |      |          |   |                          |
| พิมพ์วันที่: 10 กั                 | ันอาอน 2562                | ! เวลา: 09:29       |            |             |                |                            |             |                        |                  |             |                  |          | 19 (01)   |          | ,                    |              |       |          |      |          |   | หน้า 17                  |
| พิมพ์วันที่: 10 กั<br>วันที่เอกสาร | ันยายน 2562<br>เลขที่เอกสา | : 1381: 09:29<br>15 | เลขที่ใบเ  | ำกับ        | 13             | จที่ใบกำกับ                | ມເຫີນ       | วันที่                 | ใบกำกับเ         | เดิม        | รหัสร            | เคล้า    |           | ชื่อลูก  | ส้า                  |              |       |          |      |          |   | หน้า 17                  |
| พิมพ์วันที่: 10 กั<br>วันที่เอกสาร | ันยายน 2562<br>เลขที่เอกสา | : 1381: 09:29<br>15 | เลขที่ใบเ  | ำกับ        | เล<br>มูลค่าใบ | างที่ใบกำกับ<br>มกำกับเดิม | มเติม<br>มู | วันที่<br>อล่าที่ถูกต่ | ใบกำกับเ<br>ว้อง | เดิม        | รหัสรุ<br>ผลต่าง | เกล้า    |           | ชื่อลูก  | ้<br>ล้า<br>/่วนลดบิ | ล (เป็นเงิน) |       | เงินก่อน | ภาษี | ภายี่ขาะ | D | หน้า 17<br>รวมทั้งสิ้น ร |

## <u>ตัวอย่าง</u>

| XI .  | 🕫 🖵 🏷 🕐 🗧 |                    |                |             |                     |            |          |          |                        |           |              |           |            |                     |                | ? 📧         | - 0        |                                 |            |           |                                                    |                                |           |          |
|-------|-----------|--------------------|----------------|-------------|---------------------|------------|----------|----------|------------------------|-----------|--------------|-----------|------------|---------------------|----------------|-------------|------------|---------------------------------|------------|-----------|----------------------------------------------------|--------------------------------|-----------|----------|
| FILE  | но        | I ME               | NSERT          | PAGE LAYOU  | T FORM              | IULAS [    | DATA R   | EVIEW \  | /IEW                   |           |              |           |            |                     |                |             |            |                                 |            |           |                                                    |                                | -         | Sign in  |
| Paste | K Cut     | y ×<br>nat Painter | Calibri<br>B I | -<br>U -  - | 11 - A <sup>*</sup> | ≡ ≡        | <b>■</b> | 🕞 Wri    | ap Text<br>rge & Cente | Gene      | ral<br>% * ' | +         | rmatting ▼ | ormat as<br>Table • | Normal<br>Good | Bad<br>Neut | ral        | ↑<br>↓<br>↓<br>↓<br>↓<br>↓<br>↓ | t Delete I | Format ₹  | AutoSum<br>Fill <del>*</del><br>Clear <del>*</del> | Sort & Find<br>Filter + Select | 1<br>82   |          |
| C     | lipboar   | a<br>              | 5              | Font        |                     | F <u>a</u> | A        | ignment  |                        | Fai       | Number       | F2        |            |                     | Styles         |             |            |                                 | Cells      |           | Ed                                                 | iting                          |           |          |
|       |           |                    |                |             |                     |            |          |          |                        |           |              |           |            |                     |                |             |            |                                 |            |           |                                                    |                                |           |          |
|       | Z         | AA                 | AB             | AC          | AD                  | AE         | AF       | AG       | AH                     | AI        | AJ           | AK        | AL         | AM                  | AN             | AO          | AP         | AQ                              | AR         | AS        | AT                                                 | AU                             | AV        | AW       |
| 1 Net | Amnt      | listno             | Gooddis        | ca GoodDisc | GoodAmr             | GoodCod    | goodnam  | GoodUnit | docutype               | goodunitr | empcode      | empnam    | empnam     | e cnrema            | rkt cnremarkt  | InveCode    | InveName   | InveNam                         | LocaCod    | e LocaNam | e LocaNam                                          | e Remark1                      | Remark2   | Remark3  |
| 2     | 21400     |                    | 1              | 0           | 20000               | DM-001     |          | กิโลกรัม | 109                    | Kilogram  | EMP-0000     | นางสาววีร | MissVeer   | rada Polo           | hak            | 1           | คลังรามค่า | แหง                             |            | 1 โซน A   |                                                    | 11111111111                    | 222222222 | 33333333 |
| 3     |           |                    |                |             |                     |            |          |          |                        |           |              |           |            |                     |                |             |            |                                 |            |           |                                                    |                                |           |          |

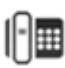